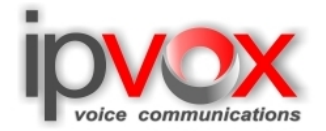

## **VoIP telefon Gigaset A580IP**

### Návod na instalaci a nastavení

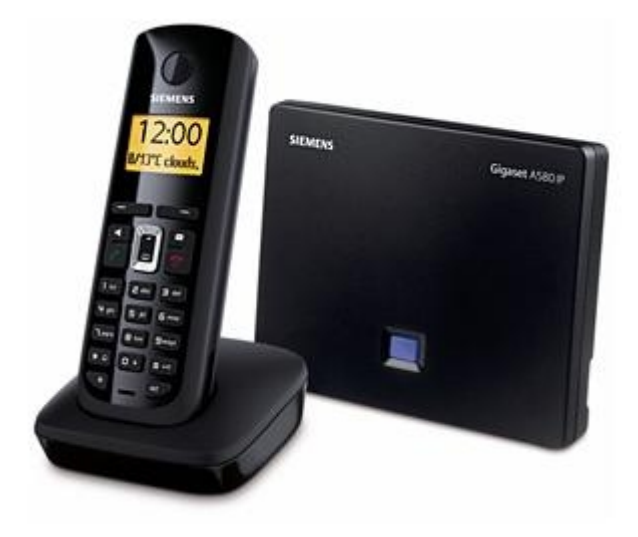

V tomto návodu popisujeme nastavení telefonu Gigaset A580IP.

#### Instalace voip telefonu :

Po vybalení z krabice telefon složíme podle přiloženého návodu. Doporučujeme prostudovat uživatelský manuál, aby jste získali přehled o používání aparátu, jeho funkcí a tlačítek. Pokud jste přesvědčeni, že uživatelsky zvládnete obsluhovat telefonní přístroj, přikročte k připojení voip telefonu k počítačové a k elektrické síti. Datový kabel UTP, pro připojení aparátu k počítačové síti, je nutné připojit do zásuvky pro WAN síť (z boku na stanici).

Po zapojení stanice do elektrické sítě se rozsvítí modrá kontrolka. Po zapojení stanice do počítačové sítě, se bude

stanice přihlašovat, poznáte to podle blikání kontrolky.

### DHCP

Pokud vaše síť podporuje *dynamické přidělování IP adres DHCP*, bude stanici přidělena adresa serverem. Přidělenou adresu si můžete zjistit přes vaše sluchátko:

Menu – Nastavení – Základna – Lokální síť – (zadejte systémový kód 0000)

### Statická IP adresa

Jestliže používáte statické IP adresy, musíte adresy nakonfigurovat přes sluchátko.

Menu – Nastavení – Základna – Lokální síť – (zadejte systémový kód 0000). Nyní zadejte IP adresu pro váš telefon (např. 192.168.1.3), síťovou masku (např. 255.255.255.0) a bránu (např. 10.108.9.1 – dostali jste od svého poskytovatele internetového připojení).

Nyní by jste měli mít váš VOIP telefon nakonfigurovaný a připojený k vaší počítačové síti.

VoIP telekomunikační operátor

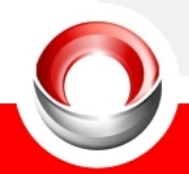

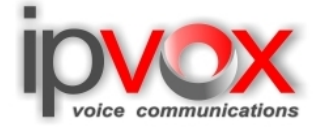

### Nastavení přes webové rozhraní

Nyní přistoupíme k nastavování pomocí webového rozhraní. Otevřeme si **internetový prohlížeč** (např. Internet explorer) a do pole adresa si zadáme adresu <u>http://www.gigaset-config.com/</u>. Na stránce by jste mimo jiné měli vidět IP adresa vašeho zařízení a po chvíli by se mělo okno aktualizovat a dostanete se na přihlašovací obrazovku.

Pokud se tak nestane, ať z jakéhokoliv důvodu zadejte do pole IP adresu, která byla ať už vámi, nebo serverem DHCP vybrána pro tento telefon (např. 192.168.1.3).

# Gigaset A580 IP

| Login | -                                                                                                    | ? |
|-------|----------------------------------------------------------------------------------------------------|---|
|       | Welcome                                                                                                    |   |
|       | You can use this interface to administer<br>your device. For your security, the<br>configuration program is protected with<br>the system pin. |   |
|       | Language for menus and dialogs                                                                                                    |   |
|       | Please enter your system pin                                                                                                    |   |
|       |                                                                                                    |   |

SIEMENS

Copyright © 2008 Gigaset Communications GmbH. All rights reserved. Manufactured by Gigaset Communications GmbH under trademark license of Siemens AG.

Zde si můžete vybrat jazyk ve kterém s vámi bude průvodce nastavením komunikovat. Na výběr je pouze pár jazyků, mezi nimiž zatím český není, proto se budeme věnovat pouze anglické verzi. Do prázdného pole zadejte systémový kód **PIN**, který je stejný jako pro sluchátko, *0000*. A klikněte na tlačítko "*OK*"

VoIP telekomunikační operátor

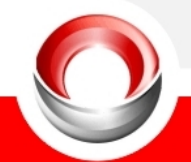

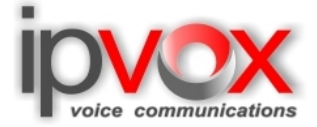

Po přihlášení se vám objeví okno, které vám oznamuje, že pokud ponecháte stávající PIN, vystavujete se riziku zneužití vašich dat. PIN můžete kdykoliv změnit přes sluchátko telefonu.

| Gigaset | A580 IP         |                                                                                                    |  |
|---------|-----------------|----------------------------------------------------------------------------------------------------|--|
|         | Security notice | Your device may be at risk:<br>We recommend that you change the system PIN with a<br>handset.<br>Don't show this security notice again. |  |

#### SIEMENS

Pokud zaškrtnete čtvereček, toto okno se vám již nebude zobrazovat, ale to nedoporučujeme. Klikněte opět na tlačítko "*OK*"

| Home              | Settings                      | Status                                               |  |
|-------------------|-------------------------------|------------------------------------------------------|--|
| ⇒ Setting         | s                             |                                                      |  |
| In Changing the   | e Settings, you can fully ada | pt all features and functions of your device to your |  |
| needs. It is reco | ommended to consult the us    | ser manual in the internet for detailed information  |  |
| on each setting.  |                               |                                                      |  |
| → Status          |                               |                                                      |  |
| In the Status se  | ction, you can review impor   | tant information about your device and your          |  |
| network.          |                               |                                                      |  |
|                   |                               |                                                      |  |
|                   |                               |                                                      |  |
|                   |                               |                                                      |  |
|                   |                               |                                                      |  |
|                   |                               |                                                      |  |
|                   |                               |                                                      |  |
|                   |                               |                                                      |  |
|                   |                               |                                                      |  |

SIEMENS

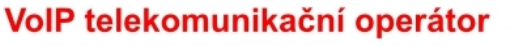

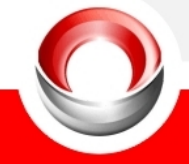

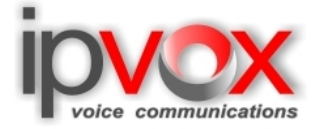

V tomto okně se můžete přepnout do nastavení kliknutím na záložku "Settings"

| Home            | Settings | Status               |                                                                                                    | Lo |
|-----------------|----------|----------------------|----------------------------------------------------------------------------------------------------|----|
| P Configuration | A        | ddress Assignment    |                                                                                                    |    |
| Telephony       |          | IP address type:     | Obtained systematically                                                                                                   |    |
| Messaging       |          |                      |                                                                                                    |    |
| Services        | R        | emote Management     |                                                                                                    |    |
| Handsets        | Allo     | w access from other  | O Yes 💿 No                                                                                                    |    |
| Security        |          | networks.            |                                                                                                    |    |
| Miscellaneous   |          |                      | Activating this parameter increases the risk of unauthorised<br>access to your device settings.                           |    |
|                 |          | HTTP proxy           |                                                                                                    |    |
|                 |          | Enable proxy:        | O Yes ⊙ No                                                                                                    |    |
|                 | F        | roxy server address: |                                                                                                    |    |
|                 |          | Proxy server port:   | 0                                                                                                    |    |
|                 |          | VLAN Tagging         |                                                                                                    |    |
|                 |          |                      | You should receive the tagging values of a virtual LAN from your<br>provider. Wrong settings will require hardware reset. |    |
|                 |          | Use VLAN Tagging:    | O Yes ⊙ No                                                                                                    |    |
|                 |          | VLAN Identifier:     | 0                                                                                                    |    |
|                 |          | VLAN Priority:       | 0                                                                                                    |    |

#### SIEMENS

Zde si můžete překontrolovat nebo opravit IP adresy zařízení. Pokud používáte *dynamicky přidělované adresy DHCP*, v řádku "*IP adress type*" je vybráno "*Obtained automatically*", nemusíte v tomto okně již nic jiného nastavovat. V případě *statické IP adresy* se vám objeví obdobné okno, ve kterém můžete všechny údaje změnit. Pokud jste použili dynamickou IP adresu a chcete ji změnit, klikněte na rozevírací seznam v řádku "*IP adress type*" a vyberte vámi požadovanou, např. "*Static IP*"

Překontrolujte si adresu DNS serveru pro správné připojení VOIP telefonu k internetu!

Pokud používáte server proxy můžete ho zde také zadat.

Jestliže chcete spravovat váš telefon i ze vzdáleného připojení přes internet, musíte si toto povolit v sekci "**Remote management**" přenastavením na "**Yes**" a zadáním potřebných parametrů. Toto doporučujeme pouze po změně **PIN** aby jste zabránili neautorizovanému přístupu k vašemu zařízení.

#### VoIP telekomunikační operátor

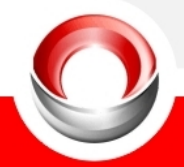

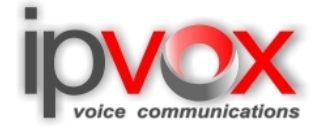

| Home             | Settings St              | tus                                                                                                    | Log Off |
|------------------|--------------------------|----------------------------------------------------------------------------------------------------|---------|
| IP Configuration | Address Assia            | ment                                                                                                    | ?       |
| Telephony        | IP addros                | tunor (                                                                                                    | ~       |
| Messaging        | IF duties.               | iype. Static                                                                                                    |         |
| Services         | IP add                   | ress: 192 . 168 . 001 . 108                                                                                             |         |
| Handsets         | Subnet                   | 1ask: 255 255 255 000                                                                                                   |         |
| Security         |                          |                                                                                                    |         |
| Miscellaneous    | Default ga               | Way: 192 168 001 001                                                                                                    |         |
|                  | Preferred DNS s          | erver: 93 91 144 100                                                                                                    |         |
|                  | Alternate DNS s          | erver:                                                                                                    |         |
|                  | Remote Manage            | ment                                                                                                    |         |
|                  | Allow access from<br>net | other O Yes O No<br>orks:                                                                                               |         |
|                  |                          | Activating this parameter increases the risk of unauthorised access to your device settings.                            |         |
|                  | HTTP                     | гоху                                                                                                    |         |
|                  | Enable                   | Droxy: O Yes   No                                                                                                    |         |
|                  | Proxy server ad          | ress:                                                                                                    |         |
|                  | Proxy serve              | port: 0                                                                                                    |         |
|                  | VLAN Ta                  | gging                                                                                                    |         |
|                  |                          | You should receive the tagging values of a virtual LAN from yo<br>provider. Wrong settings will require hardware reset. | our     |
|                  | Use VLAN Ta              | ging: O Yes 💿 No                                                                                                    |         |
|                  | VLAN Ide                 | tifier: 0                                                                                                    |         |
|                  | VLAN P                   | iority: 0                                                                                                    |         |
|                  |                          | Set Cancel                                                                                                    |         |
|                  |                          |                                                                                                    |         |

V případě jakýchkoliv změn klikněte na tlačítko "Set" pro jejich uložení do zařízení.

### VoIP telekomunikační operátor

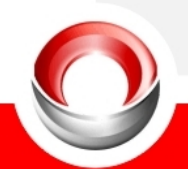

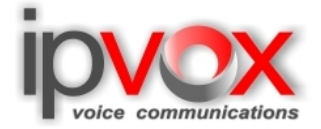

## Nastavení pro IPVOX

V levém menu se po kliknutí na řádek "Telephony" dostanete na samotné nastavení IP telefonie

# Gigaset A580 IP

| Home                                 | Settings | Status             |                       |        |                     |      | L      | .og Of |
|--------------------------------------|----------|--------------------|-----------------------|--------|---------------------|------|--------|--------|
| IP Configuration<br>Telephony        |          | IP Connection      |                       |        |                     |      |        | ?      |
| Connections                          | _        |                    | Name / Provider       | Suffix | Status              |      | Active |        |
| Audio                                |          | 1.                 | IP1<br>Other Provider | #1     | Disabled            | Edit |        |        |
| Number Assignment<br>Call Forwarding |          | 2.                 | IP2<br>Other Provider | #2     | Disabled            | Edit |        |        |
| Dialling Plans<br>Network Mailbox    |          | 3.                 | IP3<br>Other Provider | #3     | Disabled            | Edit |        |        |
| Advanced Settings                    |          | 4.                 | IP4<br>Other Provider | #4     | Disabled            | Edit |        |        |
| Services                             |          | 5.                 | IP5<br>Other Provider | #5     | Disabled            | Edit |        |        |
| Security<br>Miscellaneous            |          | 6.                 | IP6<br>Other Provider | #6     | Disabled            | Edit |        |        |
|                                      |          | Gigaset.net        |                       |        |                     |      |        |        |
|                                      |          |                    | Name                  | Suffix | Status              |      | Active |        |
|                                      |          |                    | Gigaset.net           | #9     | Registration failed | Edit |        |        |
|                                      | Fix      | ed Line Connection |                       |        |                     |      |        |        |
|                                      |          |                    | Name                  | Suffix |                     |      |        |        |
|                                      |          |                    | Fixed Line            | #0     |                     | Edit |        |        |
|                                      |          |                    |                       |        |                     | ·    |        |        |

#### SIEMENS

Zde vyberte "*IP1*" a klikněte na tlačítko "*Edit*"

Spustí se vám průvodce pro výběr poskytovatele VoIP a dalšího nastavení

### VoIP telekomunikační operátor

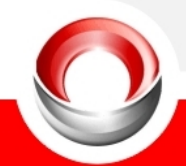

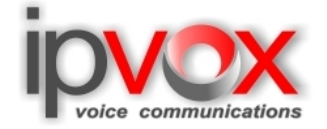

|                                                                                                    |                                                                                                    | Status             | Settings | Home                                                                                                    |
|----------------------------------------------------------------------------------------------------|----------------------------------------------------------------------------------------------------|--------------------|----------|----------------------------------------------------------------------------------------------------|
| onfiguration data (General Provider Data,<br>rovider are loaded automatically.<br>configuration data: | With selection of a provider most of the configuration of<br>Listen Ports, Network, Codecs) for this provider are to<br>There are two steps necessary to get the configuration<br>• Choose country of your VoIP provider.<br>• Choose your VoIP provider.<br>To continue, click Next. | Provider Selection | -        | IP Configuration<br>Telephony<br>Connections<br>Audio<br>Number Assignment<br>Call Forwarding<br>Dialling Plans<br>Network Mailbox<br>Advanced Settings<br>Messaging<br>Services<br>Handsets |
| Cancel                                                                                                | < Back Next > Ca                                                                                                    |                    |          | Miscellaneous                                                                                                    |

#### SIEMENS

Klikněte na tlačítko "Next". V seznamu vyberte Czech Republic a pokračujte tlačítkem "Next".

# Gigaset A580 IP

| Home S            | ettings | Status             |                                                                                 | Log Off |
|-------------------|---------|--------------------|---------------------------------------------------------------------------------|---------|
| IP Configuration  |         | Provider Selection |                                                                                 | 3       |
| Connections       |         |                    | Please choose the country from the list you want to load the provider list for. |         |
| Audio             |         |                    |                                                                                 |         |
| Number Assignment |         |                    |                                                                                 |         |
| Call Forwarding   |         |                    |                                                                                 |         |
| Dialling Plans    |         |                    |                                                                                 |         |
| Network Mailbox   |         |                    |                                                                                 |         |
| Advanced Settings |         |                    |                                                                                 |         |
| Messaging         |         |                    |                                                                                 |         |
| Services          |         |                    |                                                                                 |         |
| Handsets          |         |                    |                                                                                 |         |
| Security          |         |                    |                                                                                 |         |
| Miscellaneous     |         |                    | <back next=""> Cancel</back>                                                    |         |

#### SIEMENS

### VoIP telekomunikační operátor

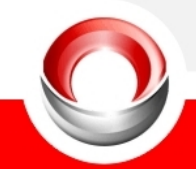

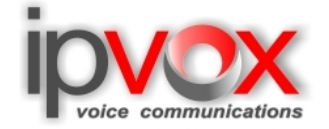

| Provider Selection Please choose the provider from the list you need the configuration data from. Other Provider | Home                          | Settings | Status             |                                                                               | Log Off |
|----------------------------------------------------------------------------------------------------|-------------------------------|----------|--------------------|-------------------------------------------------------------------------------|---------|
| Other Provider                                                                                                   | IP Configuration<br>Telephony |          | Provider Selection | Please choose the provider from the list you need the configuration data fror | ?<br>n. |
|                                                                                                    | Connections                   |          |                    | Other Devides                                                                 |         |
|                                                                                                    | Audio                         |          |                    | Other Provider                                                                |         |
|                                                                                                    | Number Assignment             |          |                    |                                                                               |         |
|                                                                                                    | Call Forwarding               |          |                    |                                                                               |         |
|                                                                                                    | Dialling Plans                |          |                    |                                                                               |         |
|                                                                                                    | Network Mailbox               |          |                    |                                                                               |         |
|                                                                                                    | Advanced Settings             |          |                    |                                                                               |         |
| - Park                                                                                                    | Messaging                     |          |                    |                                                                               |         |
| - Back - Finish - Connect                                                                                        | Services                      |          |                    |                                                                               |         |
| - Back Finish - Connet                                                                                           | Handsets                      |          |                    |                                                                               |         |
| a Deale                                                                                                    | Security                      |          |                    |                                                                               |         |
| S BACK FINISN > Cancel                                                                                           | Miscellaneous                 |          |                    | < Back Finish > Cancel                                                        |         |
|                                                                                                    |                               |          |                    |                                                                               |         |

Nyní až na konci seznamu vyberte Other Provider a pokračujte tlačítkem "Next".

Průvodce je u konce a vy si nastavíte přihlašovací údaje.

Authentication Name – telefonní číslo Authentication password – heslo pro přihlášení Username – opět vaše telefonní číslo Display name – to co se bude zobrazovat na displeji, standardně vaše telefonní číslo

Klikněte na tlačítko hned pod těmito údaji "Show Advanced Settings" a zobrazí se vám další, kde vypíšete údaje o serveru.

**Domain** – ipvox.cz **Proxy server address** – sip.ipvox.cz

**Registrar server** – sip.ipvox.cz

STUN server – nat.ipvox.cz Outbound proxy – sip.ipvox.cz

Překontrolujte *Poxy server port, Registrar server port* a *Outbound proxy port* – musí být 5060 Pokud budete nastavovat i linky 2 a další ("IP2", "IP3", …) nastavte hodnotu o jednu vyšší 5061

VoIP telekomunikační operátor

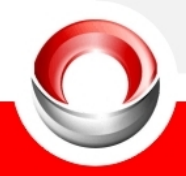

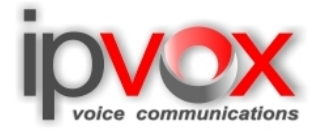

| Miscellaneous |                            |                         |
|---------------|----------------------------|-------------------------|
|               | Personal Provider Data     |                         |
|               | Authentication Name:       | 414140125               |
|               | Authentication password:   | *****                   |
|               | Username:                  | 414140125               |
|               | Display name:              | 414140125               |
|               |                            | Hide Advanced Settings  |
|               | General Provider Data      |                         |
|               |                            |                         |
|               | Domain:                    | ipvox.cz                |
|               | Proxy server address:      | sip.ipvox.cz            |
|               | Proxy server port:         | 5060                    |
|               | Registrar server:          | sip.ipvox.cz            |
|               | Registrar server port:     | 5060                    |
|               | Registration refresh time: | 180 sec                 |
|               | Network                    |                         |
|               | STUN enabled:              | ⊙ Yes O No              |
|               | STUN server:               | natipvox.cz             |
|               | STUN port:                 | 3478                    |
|               | STUN refresh time:         | 240 sec                 |
|               | NAT refresh time:          | 20 sec                  |
|               | Outbound proxy mode:       | O Always ⊙ Auto O Never |
|               | Outbound proxy:            | sip.ipvox.cz            |
|               | Outbound proxy port:       | 5060                    |
|               |                            | Set Cancel Delete       |
|               |                            |                         |
|               |                            |                         |

Po zapsání všech hodnot nezapomeňte kliknout na tlačítko "*Set*" pro zapsání všech hodnot do telefonu a uložení. V hlavním okně pro nastavení telefonu by se vám mělo u linky "*IP1*" ve sloupci *Status* zobrazit *Registered* a zaškrtlé tlačítko ve sloupci *Active*. Pokud se tak nestane, klikněte myší na tlačítko ve sloupci *Active*. Pro kontrolu správného přihlášení k internetu můžete využít i přihlášení k serveru Gigaset.net (zašktrlé tlačítko a status *Registered*)

VoIP telekomunikační operátor

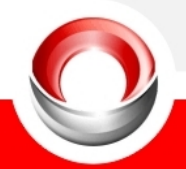

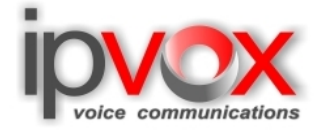

| Home                                 | Settings | Status              |                       |        |            |      | Log (  |
|--------------------------------------|----------|---------------------|-----------------------|--------|------------|------|--------|
| IP Configuration<br>Telephony        |          | IP Connection       |                       |        |            |      | 3      |
| Connections                          |          |                     | Name / Provider       | Suffix | Status     |      | Active |
| Audio                                |          | 1.                  | IP1<br>Other Provider | #1     | Registered | Edit |        |
| Number Assignment<br>Call Forwarding |          | 2.                  | IP2<br>Other Provider | #2     | Disabled   | Edit |        |
| Dialling Plans<br>Network Mailbox    |          | 3.                  | IP3<br>Other Provider | #3     | Disabled   | Edit |        |
| Advanced Settings<br>Messaging       |          | 4.                  | IP4<br>Other Provider | #4     | Disabled   | Edit |        |
| Services<br>Handsets                 |          | 5.                  | IP5<br>Other Provider | #5     | Disabled   | Edit |        |
| Security                             |          | 6.                  | IP6<br>Other Provider | #6     | Disabled   | Edit |        |
| Miscellaneous                        |          | Gigaset.net         |                       |        |            |      |        |
|                                      |          |                     | Name                  | Suffix | Status     |      | Active |
|                                      |          |                     | Gigaset.net           | #9     | Registered | Edit |        |
|                                      | Fiz      | ced Line Connection |                       |        |            |      |        |
|                                      |          |                     | Name                  | Suffix |            |      |        |
|                                      |          |                     | Fixed Line            | #0     |            | Edit |        |

#### SIEMENS

Nastavení pro další linky je obdobné, proto je zde neuvádíme.

### VoIP telekomunikační operátor

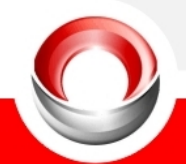

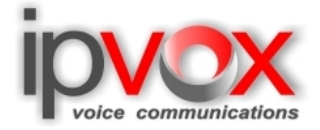

V levém menu klikněte na další řádek s názvem "*Audio*" pro kontrolu používaných kodeků. Okno by mělo vypadat stejně jako toto.

| Home                                                                                                    | Settings                                | Status                                                                                                   | Log Off                                                                                                    |
|----------------------------------------------------------------------------------------------------|-----------------------------------------|----------------------------------------------------------------------------------------------------|----------------------------------------------------------------------------------------------------|
| Home<br>IP Configuration<br>Telephony<br>Connections<br>Audio<br>Number Assignment<br>Call Forwarding<br>Dialling Plans<br>Network Mailbox<br>Advanced Settings<br>Messaging<br>Services<br>Handsets<br>Security<br>Miscellaneous | Setting<br>Setting<br>Allow<br>Settings | s for Bandwidth<br>a 1 VoIP call only:<br>Voice Quality:<br>for Connections<br>IP1<br>he for VoIP Calls: | The quality of your VoIP calls depends on the codec used for the transmission. Increased quality means increased data throughput. Depending on the bandwidth of your DSL connection this increase - particularly with 2 concurrent VoIP calls - may lead to problems with the transmission. The following settings enable you to adapt your Gigaset to your individual DSL connection.  Yes No  Yes No  Coptimized for high bandwidth Coptimized for low bandwidth Coptimized for low bandwidth |
|                                                                                                    | Volum<br>Sett<br>Enable A               | Gigaset.net<br>he for VoIP Calls:<br>ings for Codecs<br>nnex B for codec<br>G.729:                       | Selected codecs Available codecs   G.722    G.711 µ law   G.726   G.729   Down     O Low O Normal O High   Selected codecs   G.722   G.722   G.711 µ law   G.711 µ law   G.722   G.722   G.711 µ law   G.722   G.711 µ law   G.722   G.711 µ law   G.726   G.727   O Low O Normal O High     Selected codecs     Available codecs     G.722   G.722   G.711 µ law   G.726   G.729   Down     O Yes O No    Set     Cancel                                                                                                    |

Doporučujeme kliknout na volbu "*Optimized for low bandwidth*" pro přeuspořádání preferovaných kodeků, ve "*Voice Quality*", kde se na první místo v seznamu dostane kodek G.729

Pokud potřebujete některé kodeky odebrat, musíte kliknout na volbu "*Own Codec preference*", poté vyberte které, a po kliknutí na tlačítko "*Remove*" se odeberou (z levého seznamu do pravého). To samé platí i pro přidání kodeků, jen se použije tlačítko "*Add*" (z pravého seznamu do levého).

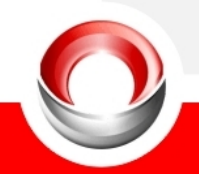

VoIP telekomunikační operátor

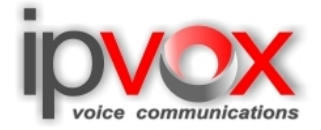

Dále již jen překontrolujte nastavení v menu "*Dialing Plans*", kde musí být v řádku "*Country*" vybrána Česká republika.

## Gigaset A580 IP

| Home                                                                                          | Settings | Status                                                               | Log Of                                                                                                    |  |  |
|-----------------------------------------------------------------------------------------------|----------|----------------------------------------------------------------------|----------------------------------------------------------------------------------------------------|--|--|
| IP Configuration<br>Telephony<br>Connections<br>Audio<br>Number Assignment<br>Call Forwarding | Area Co  | Area Codes<br>Country:                                               | Czech Republic       International         International       Local         Prefix       Area Code         00       420         Please enter the complete area code of your home location. Otherwise errors may occur when connecting calls or transferring data (e.g. between fixed and mobile networks). |  |  |
| Network Mailbox<br>Advanced Settings<br>Messaging                                             | Predia   | Predial area code for local<br>calls through VoIP:<br>Dialling Plans | ○Yes ⊙ No                                                                                                    |  |  |
| Services<br>Handsets<br>Security<br>Miscellaneous                                             |          |                                                                      | Phone Number     Use Area<br>Codes     Connection Type Comment     Active       Image: Set     IP1     Image: Add                                                                                                    |  |  |

#### SIEMENS

Nyní by měl být váš telefon nakonfigurován na volání v síti IPVOX.

Přejeme Vám příjemné a bezproblémové telefonování

### VoIP telekomunikační operátor

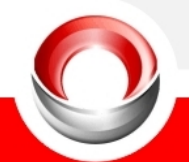